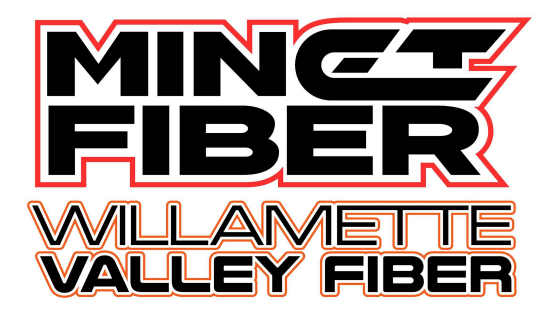

# Creating & Utilizing Your Web Account

### **Creating a Web Account**

 To create a new Web Account or log in to an existing web account, head to our website <u>https://minetfiber.com/</u> or <u>https://wvalleyfiber.com/</u> and select the *Payments* option.

| . — |          |       |          |  |
|-----|----------|-------|----------|--|
| T v | PAYMENTS | SPEME | PAYMENTS |  |

2. If you have an existing web account, proceed to log in and skip to step 5. If you need to create a new web account, select **Don't have an account? Register here** at the bottom of the page.

| WILLAMETTE<br>VALLEY FIBER                                                               |  |  |
|------------------------------------------------------------------------------------------|--|--|
| MINET/WVF does not accept one-time payments from checking<br>or savings accounts online. |  |  |
| Log In                                                                                   |  |  |
| Username or Email                                                                        |  |  |
| Password 🎕                                                                               |  |  |
| Log in                                                                                   |  |  |
| Don't have an account? Register here →<br>Forgot your password?                          |  |  |

3. When Registering for a new web account, you will be prompted to enter the invoice number and amount due from your most recent invoice.

| Invoice Number                                             |                                      |
|------------------------------------------------------------|--------------------------------------|
| What's this?                                               |                                      |
| Amount Due                                                 |                                      |
|                                                            |                                      |
| Please enter your invoice num<br>your most recent invoice. | ber and amount due as they appear on |
| I'm not a robot                                            | ē                                    |

| Transform | Payment I                                                 | nformation                                             |
|-----------|-----------------------------------------------------------|--------------------------------------------------------|
|           | Account Number<br>Invoice Number<br>Bill Date<br>Due Date | 12345678-9<br>12345678<br>Oct 01, 2019<br>Oct 20, 2019 |
|           | Amount Due<br>Amount Enclosed<br>PLEASE MAKE CHECK P      | \$ 1,234.56                                            |

4. Once you have entered your invoice number and amount due, the next screen will prompt you to enter a few more items to register your account.

| Email Add                           | dress                                                                                                    |
|-------------------------------------|----------------------------------------------------------------------------------------------------|
|                                     |                                                                                                    |
| Username                            | will be your email address during login                                                                               |
| Password                            | 1                                                                                                    |
|                                     |                                                                                                    |
| Password<br>one or mo<br>character. | must contain at least 6 characters, a lowercase letter, and<br>re of the following: uppercase letter, number, special |
| Confirm F                           | Password                                                                                                    |
|                                     |                                                                                                    |
| Security                            | Question                                                                                                    |
| What w                              | ∕as my first pet's name? ✓                                                                                            |
|                                     |                                                                                                    |

## Making a Payment

Once you are logged in, to make a payment you can either select Make A Payment on the first screen under Overview, or by selecting Pay Bill on the left-hand side of the screen.

| WELCOME, EMILY MCKNIGHT    |                                                                                   |                                                                                                    |                                                                                                    |
|----------------------------|-----------------------------------------------------------------------------------|----------------------------------------------------------------------------------------------------|----------------------------------------------------------------------------------------------------|
| Account 00055622-7 Summary |                                                                                   |                                                                                                    |                                                                                                    |
| 00.02                      | 00.02                                                                             | _                                                                                                    | \$0.00                                                                                                    |
| Current Balance            | Pending                                                                           | -                                                                                                    | Amount Due July 20                                                                                                    |
|                            |                                                                                   |                                                                                                    |                                                                                                    |
| × Auto Pay                 | Paying Bill Manua                                                                 | lly                                                                                                    | Paid In Full                                                                                                    |
| Manage Auto Pay            | Make A Payment                                                                    |                                                                                                    | View Bill Summary                                                                                                    |
|                            | Account 00055622-7 Summary<br>\$0.00 Current Balance<br>Xauto Pay Manage Auto Pay | WELCOME, EMILY MCKNIGHT         Overview         Account 00055622-7 Summary         \$0.00       -         Current Balance       Pending         X Auto Pay       Paying Bill Manual<br>Manage Auto Pay | WELCOME, EMILY MCKNIGHT         Overview         Account 00055622-7 Summary         \$0.00       -         Current Balance       Pending         X Auto Pay       Paying Bill Manually         Manage Auto Pay       Make A Payment |

Now you can choose to pay the Total Amount or Other Amount of your choosing. If you do not already have a card on file, you will need to select New Credit Card and enter new card information. Press Continue to complete the transaction.

|                   | Welcome, Emily MCKNIGHT<br>Pay Bill        |                            |                    |
|-------------------|--------------------------------------------|----------------------------|--------------------|
| DASHBOARD         | You are not currently enrolled in Auto Pay |                            |                    |
| Invoices          |                                            |                            |                    |
| \$ Pay Bill       | \$0.00 -                                   | \$0.00                     | = \$0.00           |
| C Auto Pay        | Current Balance                            | Pending                    | Amount Due July 20 |
| S Payment History | Payment Amount                             |                            |                    |
| ACCOUNT           | <ul> <li>Total Amount</li> </ul>           |                            |                    |
| Settings          | \$ 0.00                                    |                            |                    |
|                   | O Other Amount                             |                            |                    |
|                   | \$                                         |                            |                    |
|                   | Select a Payment Option                    |                            |                    |
|                   | You do not currently have any payment meth | ods saved to this account. |                    |
|                   | Manage Payment Methods                     |                            |                    |
|                   | Rew Credit Card                            |                            |                    |
|                   |                                            |                            | Continue >         |

## **Setting Up Autopay**

Once you are logged in, to set up Auto Pay, select Manage Auto Pay on the first screen under Overview, or by selecting Autopay on the left hand side of the screen.

| MINCT<br>Vallemente | Welcome, EMILY MCKNIGHT    |                      |   |                    |
|---------------------|----------------------------|----------------------|---|--------------------|
| DASHBOARD           | Account 00055622-7 Summary |                      |   |                    |
| le Overview         |                            |                      |   |                    |
| Invoices            | \$0.00                     | - \$0.00             | = | \$0.00             |
| \$ Pay Bill         | Current Balance            | Pending              |   | Amount Due July 20 |
| C Auto Pay          |                            |                      |   |                    |
| S Payment History   | 🗙 Auto Pay                 | Paying Bill Manually |   | Paid In Full       |
| ACCOUNT             | Manage Auto Pay            | Make A Payment       |   | View Bill Summary  |
| Settings            |                            |                      |   |                    |

If you do not have an existing Credit/Debit Card or Bank Account on file, you will need to select New Credit Card or New Bank Account and enter information. Press Continue to complete the transaction.

#### **Enrolling in Paperless Billing**

Once logged in, to enroll in paperless billing, select Setting under Account on the left-hand side. Towards the top of this screen you will see three options, select General. Under Invoice Preferences will be three invoice preferences, select Web bill only then select Change Preference. You are now enrolled in paperless billing. Your invoices will be sent to the email address that the web account is registered under.

| DASHBOARD       | Account General Payment                                                           |
|-----------------|-----------------------------------------------------------------------------------|
| 1 Invoices      | Invoice Preferences                                                               |
| \$ Pay Bill     | Changing invoice preferences will only be applied to the current billing account: |
| 🔁 Auto Pay      | 00055622-7 - Emily McKnight                                                       |
| Payment History | You are currently signed up to only receive web bills.                            |
| ACCOUNT         | O Paper bill only                                                                 |
| Settings        | Paper bill and Web bill     Web bill only                                         |
| 〔→ Log Out      | Change Preference                                                                 |